Version 1.0

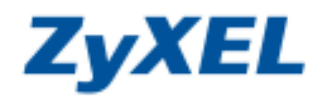

# G-210H MAC OS X\* 設定

## ● 在 MAC OS X\*安裝本產品

本產品支援 Apple MAC 作業系統,以下將為您說明如何在 MAC 底下安裝及使用本產品:

步驟一:請開啓放置 G-210H 安裝光碟的光碟機

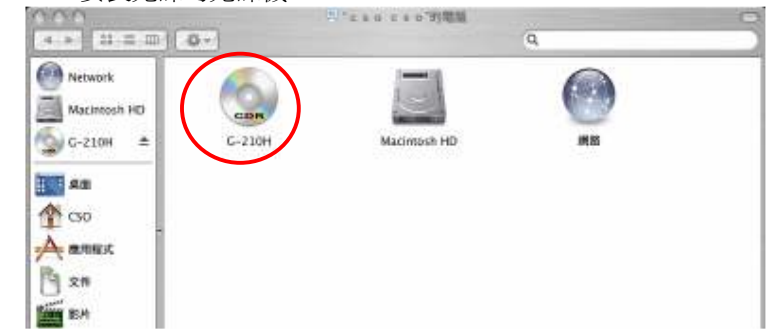

## 步驟二:請開啓放置"Mac\_Driver"資料夾

| 000           | 24110-14         | 0.G-210H                        | 24            | C |
|---------------|------------------|---------------------------------|---------------|---|
| 4 * 2 2       | 0-               |                                 | Q,            |   |
| Network       |                  |                                 | W. Constant   | 1 |
| Macintosh HD  | Acrobat          | autorun.apm                     | autorun.exe   |   |
| 🙄 G-ZITH 🔹    | -                | (m)                             | 1             |   |
| an an         | autooun of       | DATA                            | Documents     |   |
| CS0 -         |                  |                                 | Sector Design |   |
| A 推用程式<br>125 |                  |                                 |               |   |
| 21            | Driver           | Mac_Driver                      | Setup         |   |
| L an          | -                | -                               |               |   |
| Q 11          |                  |                                 |               |   |
|               | release note.pdf | zyxel.ico                       |               |   |
|               | 2380.140         | ALL NET TRUE OF ALL DESCRIPTION |               |   |

步驟三:請點選"ZyXEL\_G-210H\_Mac\_Install.dmg"檔案

| A A A MARKET             | Mac_Driver                   |     | G |
|--------------------------|------------------------------|-----|---|
| 4 > 3 = m 0 -            |                              | Q.  |   |
| Macincosh HD<br>G-210H ± | ustal                        |     |   |
| ₩ AB<br>↑ CS0            |                              |     |   |
| A annut<br>C 28          |                              |     |   |
| ф тж<br>та вн            |                              |     |   |
|                          | 1916 - 1940 - 205 - 1960 167 | 191 | - |

Version 1.0

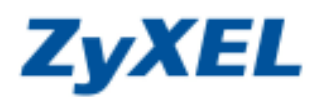

步驟四:請依照您的 MAC 作業系統版本選擇資料夾 "MAC OS 10.3" 或是 "MAC OS 10.4"

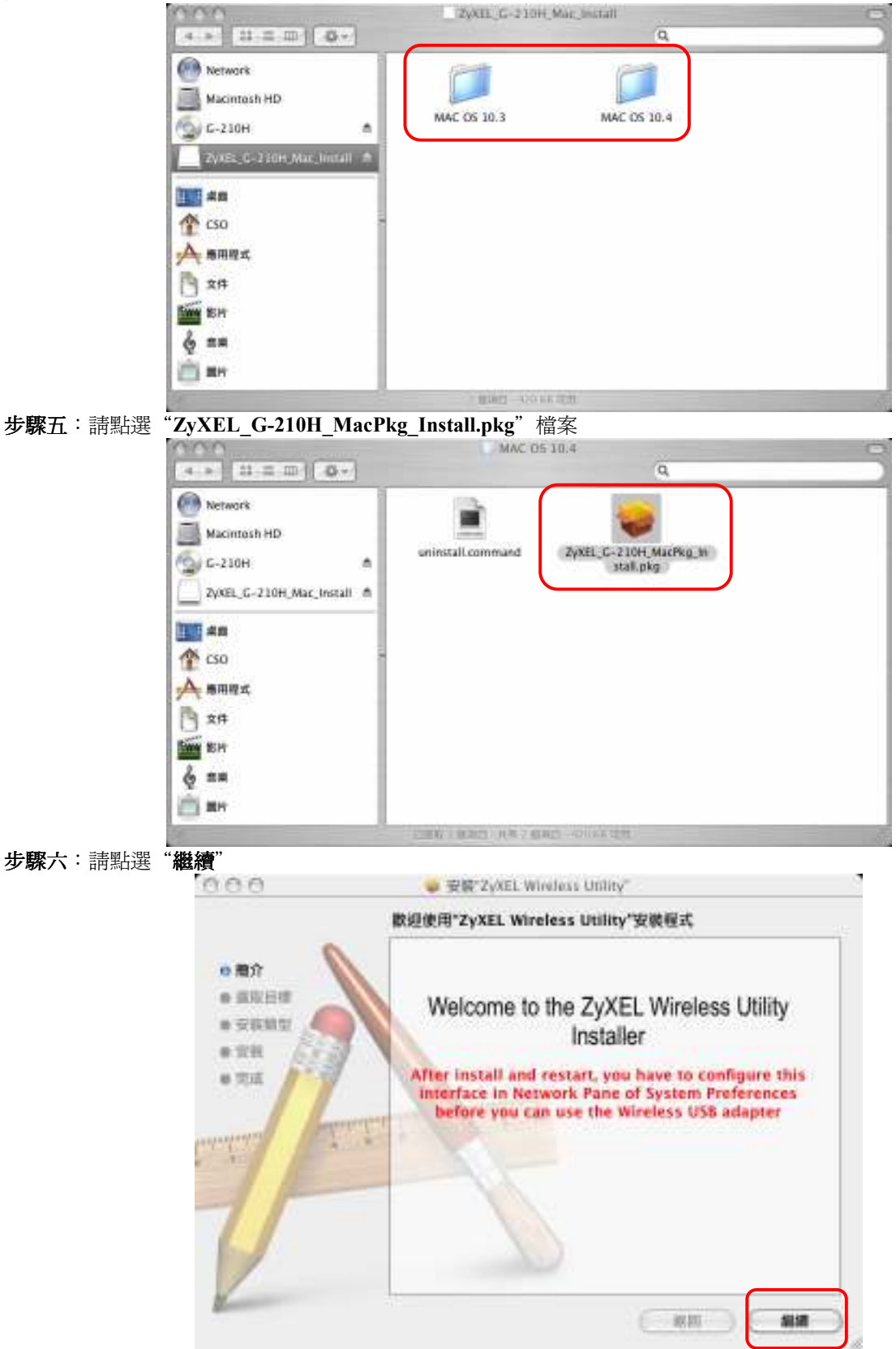

Version 1.0

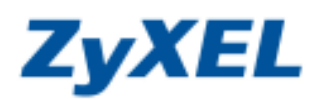

步驟七:請點選"繼續" 000 ● 安院"ZyAEL Wireless Utility" 絕取目標 選擇目標檢宗來安裝"ZyXEL Wireless Utility"軟體。 0 開介 ● 重取日標 \* 安花前型 \* 12H ● 完成 Macintosh HD 55.6GB (23.1GB ¥. 需要 2.0MB 的空間才靜安裝此軟體。 您已编揮在發展 Macintosh HD"上安朝武教簿。 昭期 编辑 步驟八:請點選"安裝" 000 ● 安橋"ZyXEL Windess Unlity" 在"Macintosh HD"執行態易安裝 0 開介 按"安装"一下,在卷示"Macintosh HD"上執行此軟爛素 件的基本安装。 ○ 薬取日標 0 安裝類型 \* 1281 暴灾症

步驟九:請點選"重新開機"

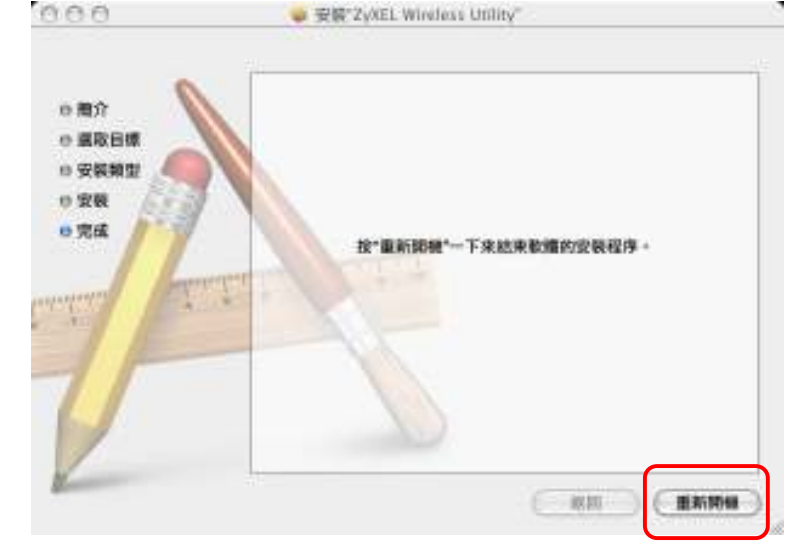

總期

安裝

Version 1.0

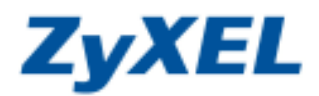

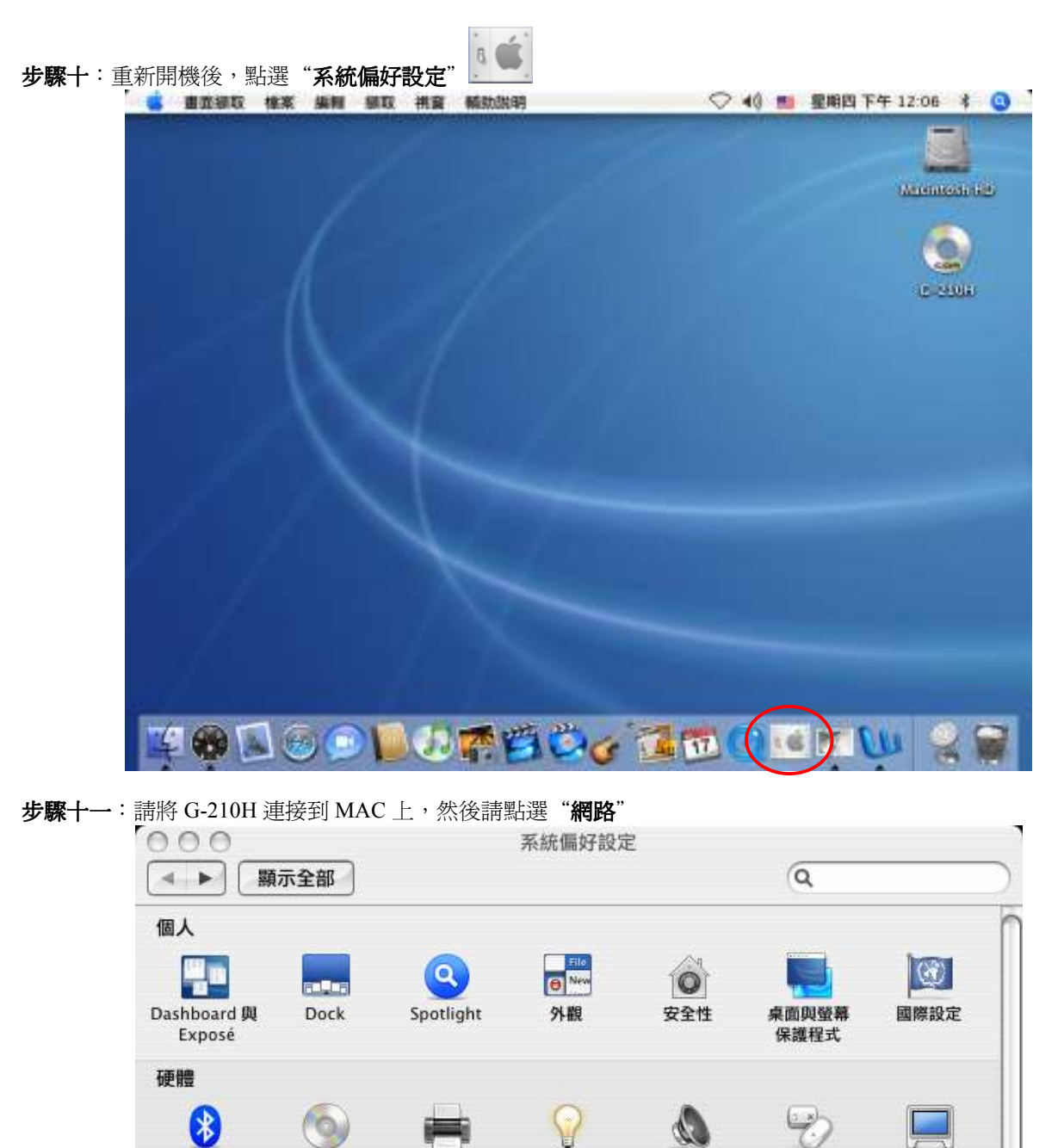

Bluetooth CD 與 DVD 列印與傳真 能源節約器 聲音 鍵盤與滑鼠 顯示器 Internet 與網路 12 H 8 QuickTime 共享 網路 .Mac 系統 -18 11 ۲ 帳號 日期與時間 啟動磁碟 軟體更新 語音 輔助使用

Version 1.0

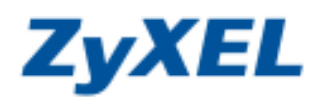

步驟十二:如果有正確偵測到 G-210H 會出現以下圖示,請點選 "好"

|     | 偵測到新的傳輸埠                                  |
|-----|-------------------------------------------|
| 8   | 偵測到新的網路傳輸埠:                               |
| v v | 人<br>乙太網路轉換器(en2)                         |
|     | 請驗證其設定是否正確,並按"立即套用" <mark>來啟動此傳輸埠。</mark> |
|     | (好                                        |

步驟十三:安裝成功,會出現"乙太網路轉換器(en2)"

|                                                 | Q.                                                                                             |
|-------------------------------------------------|------------------------------------------------------------------------------------------------|
| ( <b>A</b> M                                    | Ð                                                                                              |
| : ( <b>M/6</b> 859                              |                                                                                                |
| 2.3.808888(co2)"如此运动和<br>前行分数为 F 在北 · 有数制定数量 Is | P - "23.888888 (ed2) 'N<br>name -                                                              |
| Airen 臺西巴寧港 ·                                   |                                                                                                |
|                                                 |                                                                                                |
| 102                                             | 2                                                                                              |
|                                                 | : 自動<br>: 開拓計想<br>*2.1.80時期後日 (+02) *日本1000<br>#215000 P かは * 可能解工程者 (+<br>APPert 日和日本日本<br>#2 |

#### ● 開啓 G-210H 軟體工具

此軟體是用來控制 G-210H 的工具,不論您要連線到無線基地台,或是將 G-210H 當成無線基地台使用,都需要用到這個工具軟體。

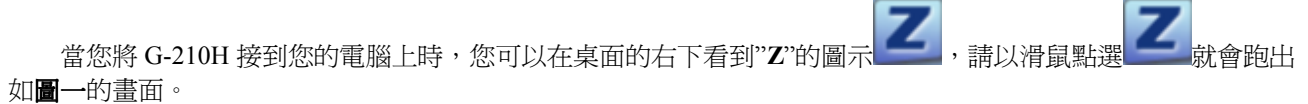

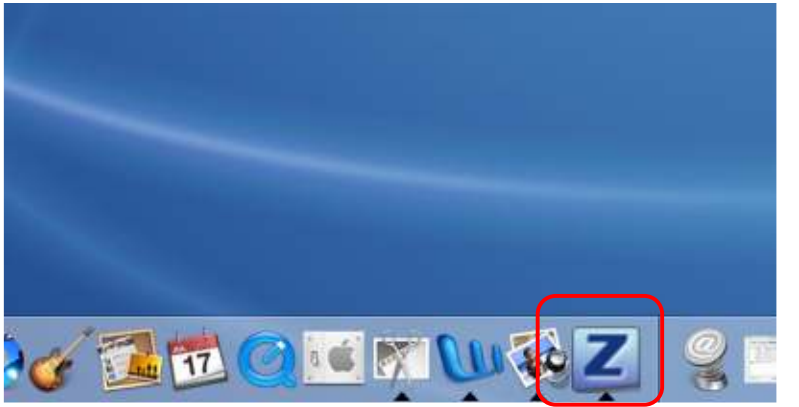

Version 1.0

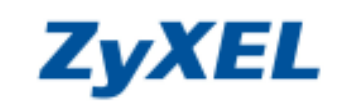

|      |           |               |         | 0        |        |         |               |
|------|-----------|---------------|---------|----------|--------|---------|---------------|
| Prot | file Link | Status Site S | urvey   | Statisti | cs Ac  | lvanced | About         |
|      |           |               | - AP Li | st       |        |         |               |
|      | SSID      | BSSID         | Signal  | Channel  | Authen | Encryp  | NetworkType   |
|      | ZyXEL     | 00-A0-C5-F3   | 100     | 6        | Unknow | Not Us  | Infrastructur |
|      |           |               |         |          |        |         |               |
|      |           |               |         |          |        |         |               |
|      |           |               |         |          |        |         |               |
|      |           |               | 1       |          |        |         |               |
|      |           |               |         |          |        |         |               |
|      |           |               |         |          |        |         |               |
|      |           |               |         |          |        |         |               |
|      |           |               |         |          |        |         |               |
|      |           |               |         |          |        |         |               |
|      |           |               |         |          |        |         |               |
|      |           |               |         |          |        |         |               |

## ● 功能簡介

以下將爲您介紹工具軟體的各項相關功能。

## 1. Link Status(連結資訊)

當您使用 G-210H 連結到無<u>線基地台時, Link</u> Status 就會顯示目前相關的連線資訊。

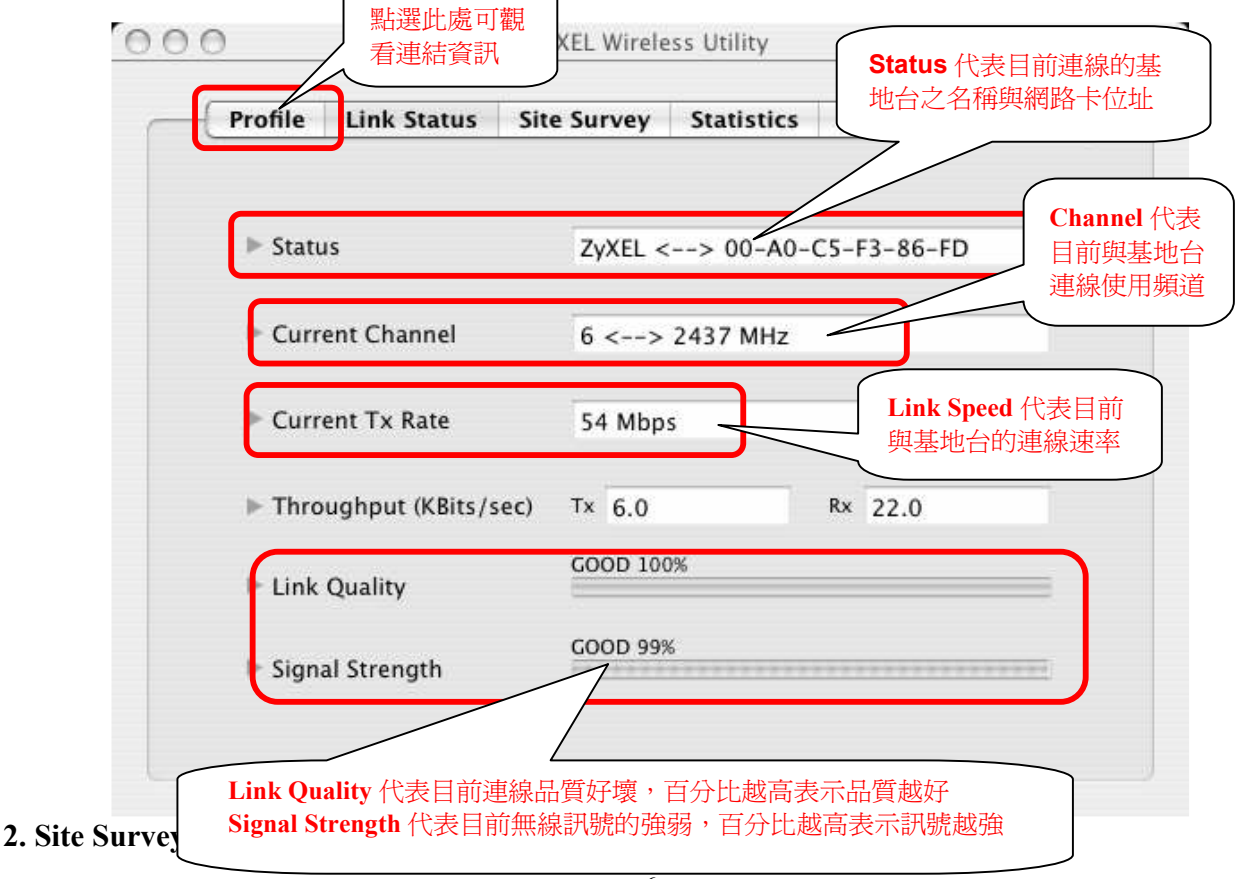

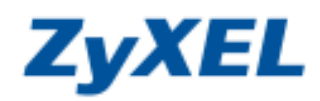

Version 1.0

Site Survey 是讓您能偵測周圍有哪些基地台(如下圖),而偵測到的基地台將會顯示在 AP List(基地台表)中,您 選擇所要連接的基地台來進行連線,以下將爲您介紹如何連線到基地台:

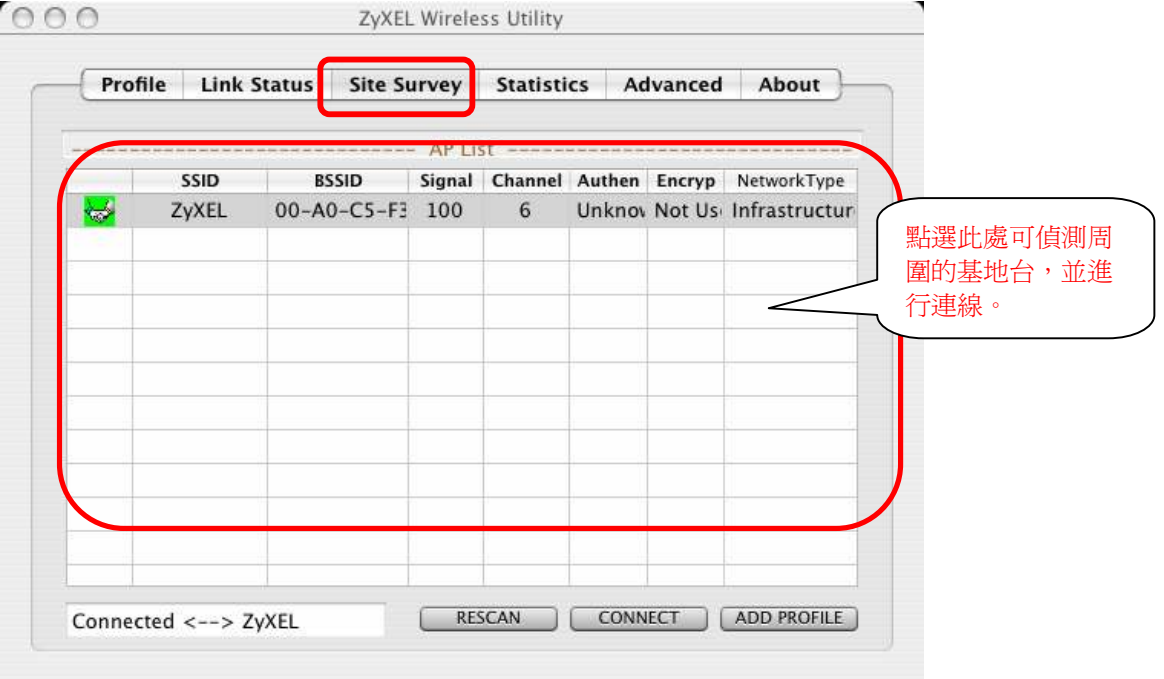

請先點選"RESCAN(**掃描**)"來偵測週遭是否有無線基地台,當您偵測到基地台並要連線基地台時,請點選該 基地台(可以依照 SSID 的欄位分辨)→然後點選"CONNECT(連線)"

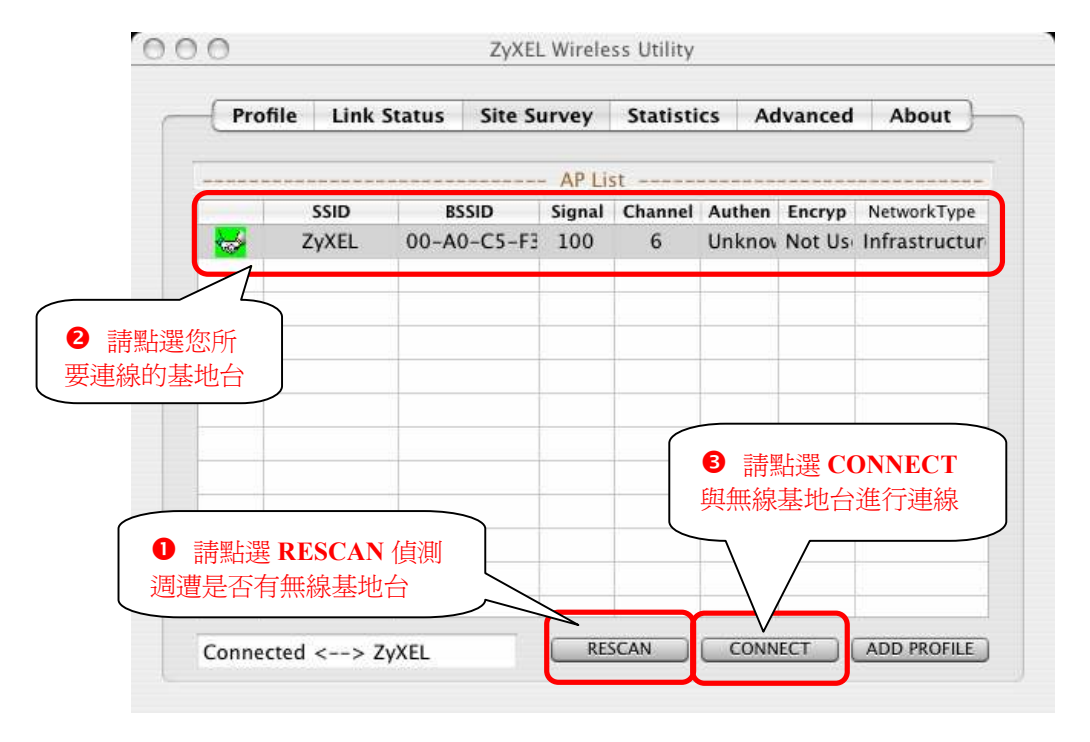

#### ※ 以下將會依照無線基地台加密的方式分別說明如何設定連線

(1) 連線到無加密的無線基地台

Version 1.0

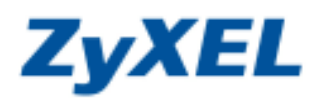

|                 | Profile | Link Status      | Site Survey | Statistics | Advanced    | Abou |
|-----------------|---------|------------------|-------------|------------|-------------|------|
| Link Info(連結資訊) |         |                  |             |            |             |      |
|                 | ► Statu | IS               | ZyXEL <     | > 00-A0-   | C5-F3-86-FD |      |
|                 | ► Curr  | ent Channel      | 6 <>        | 2437 MHz   |             | 1    |
|                 | ► Curre | ent Tx Rate      | 54 Mbp      | s          |             |      |
|                 | ► Thro  | ughput (KBits/se | c) Tx 6.0   |            | Rx 22.0     |      |
|                 | ► Link  | Quality          | GOOD 10     | )%         |             |      |
|                 | ► Signa | al Strength      | GOOD 999    | 6          |             |      |
|                 |         |                  |             |            |             |      |

(2) 連線到使用 WEP 加密的無線基地台

Authentication Type 請選擇 "Open" →Encryption Type 請選擇 "WEP" →請選擇金鑰的格式(ASCII 或十六進 位需與無線基地台所設定的相同)→請依照無線基地台所設定的輸入 Key(需與無線基地台所設定的相同)→完成後請 點選 "OK"

| Authentication Type | Open 可 前選     |                |
|---------------------|---------------|----------------|
| Incryption Type     | WEP           |                |
| VPA Pre-Shared Kov  |               |                |
| WEP SETTING BO      | 青選擇與基地台相同的金鑰格 | <u>新</u>       |
| ⊙ Key#1 ASCII       | 12345         |                |
| ◯ Key#2 Hexad       | ecimal 💌      |                |
| ◯ Key#3 Hexad       | ecimal 💽      | ❸ 請輸入與基地台相同的金鑰 |
| ◯ Key#4 Hexad       | ecimal 💌      |                |
| 4 請按 Ok             |               |                |

\*當連線成功後就會自動跳到目前的 Link Info(連結資訊)

Version 1.0

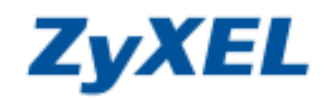

### (3) 連線到使用 WPA 加密的無線基地台

Authentication Type 請選擇 "WPA-PSK" → 請選擇與無線基地台設定相同的 Encryption Type→請依照無線 基地台所設定的輸入 WPA Pre-Shared Key(需與無線基地台所設定的相同)→完成後請點選 "OK" (其他加密方式,如:WPA2、WPA-PSK、WPA2-PSK 也可以參考此部分做設定)

| Authentication Type | WPA-PSK <        | ● 請選擇 WPA-PSK    |
|---------------------|------------------|------------------|
| Encryption Type     | ТКІР             |                  |
| WPA Pre-Shared Key  | 12345678         | ❷ 請選擇與基地台相同的金鑰格式 |
| WEP SETTING BOX     |                  |                  |
| • Key#1             | imal 💌           |                  |
| 請輸入與基地台相同的会         |                  |                  |
| ◯ Key#3 Hexade      | cimal 💌          |                  |
| C Key#4 Hexade      | cimal 💌          |                  |
| ❹ 請按 OK             | OK CANCEL        |                  |
| * 當連線成功             | h後就會自動跳到目前的 Link | Info(連結資訊)       |

#### 3. Profile(紀錄檔)

您可以使用 Profile 來記錄 G-210H 與無線基地台的連線方式,所以當 G-210H 啓動後,G-210H 的工具軟體就會 幫您自動連線到此無線基地台(基地台必須位在 G-210H 可接受訊號的範圍內),以下將為您介紹如設定 Profile: 步驟一:請先點選 "Site Survey(勘查網路)"→請選擇所要紀錄的基地台→請點選 "Add PROFILE(增加)"

|           | Profile  | LIIK     | Status | Site St | nvey          | Statisti     | CS AU  | vanceu | About         |
|-----------|----------|----------|--------|---------|---------------|--------------|--------|--------|---------------|
|           |          |          |        |         | AP Lis        | st           |        |        |               |
|           | <u>-</u> | ZyXEL    | 00-A0  | )-C5-F3 | Signal<br>100 | Channel<br>6 | Unknov | Not Us | Infrastructur |
|           |          |          |        |         |               |              | 1      |        |               |
|           |          |          |        |         |               |              |        |        |               |
| 譯擇所要紀錄的無緣 | 泉基地 t    | <b>=</b> |        |         |               |              |        |        |               |
|           |          |          |        |         |               |              |        |        |               |
|           |          |          |        |         |               |              |        |        |               |
|           | 1.00     |          | i.     |         |               |              |        |        |               |
|           |          |          |        |         |               |              |        |        |               |

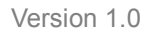

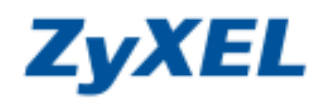

| <b>步驟二:</b> 請輸入 Profile Name( <b>設定檔名稱)</b> →請確認 | SSID( <b>基地台名稱)→</b> 請點選"Authentication & Security"(若後 | Z |
|--------------------------------------------------|--------------------------------------------------------|---|
| <b>有加密</b> ,請直接點選"OK")                           | 2 講確認基地台                                               |   |

| Sys                           | tem Configuration  | Authentication & Se | curity |                                 |
|-------------------------------|--------------------|---------------------|--------|---------------------------------|
| ● 請輸入設<br>定檔名稱<br>● CAM (Cons | tantly Awake Mode) | O Power Saving N    | lode   | ● 請點 Authenticati<br>& Security |
|                               | Infrastructure     | Tx Power            | 100    |                                 |
| Network Type                  |                    | , in romer          | 100    |                                 |
| Network Type                  |                    | Channel             | 6 *    |                                 |
| RTS Threshold                 | 0                  | Channel             | 6 •    | 3472347                         |

※ 以下將會依照無線基地台加密的方式分別說明如何設定連線

#### (1) 設定使用 WEP 加密的無線基地台

Authentication Type 請選擇 "Open" →Encryption Type 請選擇 "WEP" →請選擇金鑰的格式(ASCII 或十六進 位需與無線基地台所設定的相同)→請照無線基地台所設定的輸入 Key(需與無線基地台所設定的相同)→完成後點選 "OK"

| Authenticatio                  | n Type                          | Open              |     |                | 請選擇                                   | WEP | • |
|--------------------------------|---------------------------------|-------------------|-----|----------------|---------------------------------------|-----|---|
| Encryption T                   | vpe                             | WFP               |     | l              |                                       |     | - |
| wha Pre-Sna                    |                                 | HR LER CET        | ++  |                |                                       | -+- |   |
|                                | - 🕑 請述                          | 選择哭:              | 基吧。 | 合相同的           | 圡'''''''''''''''''''''''''''''''''''' |     |   |
| Box                            |                                 | 選擇與:              | 基地行 | 合作问题           | 立式開始に                                 |     |   |
| Box<br>• Key#1                 | ASCII                           | 選择與               | 基地で | 日中日<br>12345   | 近端格:                                  |     |   |
| Box<br>Key#1<br>Key#2          | ASCII<br>Hexadecir              | 選择與<br>mal        |     | □12345         | 1玉 彌 恰:                               |     |   |
| Box<br>Key#1<br>Key#2<br>Key#3 | ASCII<br>Hexadecir<br>Hexadecir | 選择與<br>mal<br>mal |     | □↑日回时<br>12345 | 1立端位:                                 |     |   |

**ZyXEL** 

Version 1.0

## (2) 設定使用 WPA 加密的無線基地台

Authentication Type 請選擇 "WPA-PSK" → 請選擇與無線基地台設定相同的 Encryption Type→請依照無線 基地台所設定的輸入 WPA Pre-Shared Key(需與無線基地台所設定的相同)→完成後請點選 "OK" (其他加密方式,如:WPA2、WPA-PSK、WPA2-PSK 也可以參考此部分做設定)

| Authentication Type | WPA-PSK  | < | ● 請選擇 WPA-PSK |       |  |
|---------------------|----------|---|---------------|-------|--|
| Encryption Type     | ТКІР     |   |               |       |  |
| WPA Pre-Shared Key  | 12345678 |   | 2 請選擇與基地台相    | 同的金鑰格 |  |
| Box                 |          |   |               |       |  |
| ⊙ Key#1 H           | mal 💌    |   |               |       |  |
| 請輸入與基地台相同的会         |          |   |               |       |  |
| ⊖ Key#3 Hexade      | cimal 💌  |   |               |       |  |
| ◯ Key#4 Hexade      | cimal 💌  |   |               |       |  |

## 設定完成後, Profile List(設定檔)即可看到剛剛的設定已經儲存 ZyXEL Wireless Utility

|   | Profile List    |               |                 |                      |                   |                             |  |
|---|-----------------|---------------|-----------------|----------------------|-------------------|-----------------------------|--|
|   | Profile<br>PROF | SSID<br>ZyXEL | Channel<br>Auto | Authentication       | Encryption<br>WEP | Network Typ<br>Infrastructi |  |
|   |                 |               |                 |                      |                   |                             |  |
|   |                 |               |                 |                      |                   |                             |  |
|   | 2 您             | 记設定好的         | 加組合條件           |                      |                   | -                           |  |
|   |                 |               |                 |                      |                   |                             |  |
|   |                 |               | _               |                      |                   |                             |  |
|   |                 |               | 若要<br>件,        | 格動您所選擇的<br>請按下 ACTIV | 勺設定條<br>E 按鈕      |                             |  |
| 1 |                 |               |                 |                      |                   |                             |  |

您可設定許多組組合,當您點選您欲連線的設定條件按下 ACTIVE 按鈕,即可直接幫您連線至您所選取的基地台來 上網,而不需再重新執行搜尋基地台及輸入金錀等步驟。